## W.D.N.Y. Bankruptcy Court - NextGen

## **Deactivate E-filing Account**

- Go to PACER, www.pacer.uscourts.gov
- In the upper right corner, click on Log in to..., then click on Manage PACER Account
- Click on the Maintenance tab
- Click on: Check E-File Status

| Settings                                    | Maintenance | Payments | Usage                                   |                         |                     |  |
|---------------------------------------------|-------------|----------|-----------------------------------------|-------------------------|---------------------|--|
| Update Personal Information                 |             |          |                                         | Attorney Admissions / E | E-File Registration |  |
| Update Address Information                  |             |          | Non-Attorney E-File Registration        |                         |                     |  |
| Update E-Filer Email Noticing and Frequency |             |          |                                         | Check E-File Status     |                     |  |
| Display Registered Courts                   |             |          | E-File Registration/Maintenance History |                         |                     |  |

- All the Courts in which you are registered will display.
- Click on: Check

| Check E-File Status    |                                                    |        |
|------------------------|----------------------------------------------------|--------|
| Court Type 🔺           | Court ≎                                            | Status |
| U.S. Bankruptcy Courts | New York Western Bankruptcy Court (test) - NextGen | Check  |

## • Click on: Request Deactivation

Please note that once the button is clicked, the request is submitted. The Court must process your request. You will receive an email with the status of your request.

| Check E-File Status    |                                                    |                         |
|------------------------|----------------------------------------------------|-------------------------|
| Court Type 🔺           | Court 🗘                                            | Status                  |
|                        |                                                    | Active                  |
| U.S. Bankruptcy Courts | New York Western Bankruptcy Court (test) - NextGen | Request<br>Deactivation |

| Check E-File Status                                                                                                    |
|----------------------------------------------------------------------------------------------------|
| A Your request to deactivate your e-file account has been sent to:<br>New York Western Bankruptcy Court (test) - NextGen |
| Close                                                                                                    |